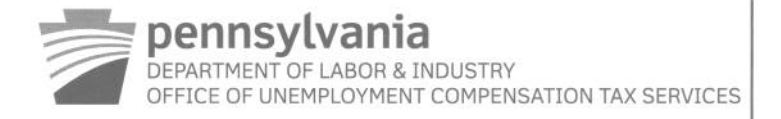

## UC MANAGEMENT SYSTEM EMPLOYER TAX RELEASE

The Unemployment Compensation Management System, or UCMS, will be available to all Unemployment Compensation Tax filers on April 1, 2013 in time for the first quarter 2013 filing period. At this time it is not mandatory to file and pay UC tax and wage reports in UCMS; however, maintaining your account information, and filing and paying through UCMS will increase the integrity of the data used in determining your UC liabilities.

To use UCMS, copy the following link to your web browser <u>https://www.paucemployers.state.pa.us</u> and follow the instructions below to register for your Keystone ID and Password:

## Information needed prior to securing your Keystone ID and password and subsequent login

 All business users must have a valid Federal Employer Identification Number, or FEIN, to secure a Keystone ID and password. A FEIN is needed to authenticate users and ensure that each login credential is unique.

If you do not currently have a FEIN, the IRS website explains how to apply. To apply online, go to www.IRS.gov and type "FEIN" in the search box at the top of the page.

## Instructions to register for your Keystone ID and password

NOTE: UCMS works best with Internet Explorer version 8 and Firefox Mozilla version 17.

- Click on the "Register" button
- Enter the required information and then click the "Next" button
  - NOTE: Please click on the radio button for "Employer" and enter your UC account number. Your UC account number can be found on your Contribution Rate Notice or previous tax and wage filing, forms UC-2 and UC-2A. If not, please contact the UC Employer Contact Center at the numbers provided at the end of this letter.
- Review the terms and conditions applicable to UCMS usage. Click on the "Agree" button (If you do not agree to the terms and conditions, you cannot use UCMS).
- Enter the required information for "Administrative User" and then click the "Next" button
- Enter the required information for "Administrative User" to secure your Keystone ID and password and then click the "Next" button
- Click "Print" to print your Administrative User information, and then click "Next" to continue
- The next screen will provide your UCMS Keystone ID (example b-johnsmith)
- Click "Print" or record your Keystone ID
- Congratulations! You are now registered to login and perform UC tax activities in UCMS.

## Upon logging into UCMS, you will have access to the following portlets and functionality:

- Employer Profile (Allows demographic information updates and allows the employer to associate a third party, such as a payroll processing company, to take certain actions on their behalf)
  - NOTE: Please add a valid email address as this will be used for future communications should you elect to receive UC tax correspondence notifications electronically.

|                                                                                                    | $\leftarrow$                                                                       | https://www.paucemployers.state.pa.us/portal/server.                                                                                                    | pt/community/dliucms_post_login                                              | 💌 🔒 💀 🗲 🗙 😓 Bing                    |                    |
|----------------------------------------------------------------------------------------------------|------------------------------------------------------------------------------------|----------------------------------------------------------------------------------------------------|------------------------------------------------------------------------------|-------------------------------------|--------------------|
| Provertes:                                                                                                    | File Edit                                                                          | View Favorites Tools Help                                                                                                    |                                                                              |                                     |                    |
| CLUCUMS Poet Login       Image: State / Tods / Tods / | 🔶 Favorite                                                                         | ss 🛛 😤 Suggested Sites 🔹 🔊 Web Sitee Gallery 🔹                                                                                                    |                                                                              |                                     |                    |
| Directory       Ny Pages       Ny Communities       Ny Communities         Department OF LABOR & INDUSTRY       Directory       Ny Pages       Ny Communities       Ny Communities       Ny Ny Ny Ny Ny Ny Ny Ny Ny Ny Ny Ny Ny N                                                                                                    | 6 DLIUCM                                                                           | IS Post Login                                                                                                    |                                                                              | 🚵 🔹 🗟 🗉 🖶 👻 Page •                  | Safety + Tools + 🌘 |
| PASTATE ACENCIES VONLINE SERVICES                                                                                                    |                                                                                    | pennsylvania<br>department of Labor & Industry                                                                                                    |                                                                              | Directory My Pages My C             | ommunities 🔹 🤗 I   |
| Shared Secret Questions To authenticate your User ID and gain access to the self-senice portal, please provide your account number and answer the shared secret questions listed below. This authentication is needed one time only. UC Account Number: 149999 Select and answer at least two of the shared secret questions listed below. Total Gross Wages reported on 2 <sup>nd</sup> Quarter Federal Employeer Identification Number Federal Employees Reported on 2 <sup>nd</sup> Quarter of 2012 Report Last Contribution Rate Issued Date Wages First Paid Street/Physical Address Zip Code H#####                                                                                                    | pennsy                                                                             | vlvania PA                                                                                                    |                                                                              | PA STATE AGENCIES - ONLINE SERVICES | Search PA          |
| Select and answer at least two of the shared secret questions listed below.         Image: Select and answer at least two of the shared secret questions listed below.         Image: Select and answer at least two of the shared secret questions listed below.         Image: Select and answer at least two of the shared secret questions listed below.         Image: Select and answer at least two of the shared secret questions listed below.         Image: Select and answer at least two of the shared secret questions listed below.         Image: Select and answer at least two of the shared secret questions listed below.         Image: Select and answer at least two of the shared secret questions listed below.         Image: Select and answer at least two of the shared secret questions listed select the select the select select the select the select select the select the select select the select the select the select select the select the select select the select select select the select select select the select select the select select the select select the select select the select select select select the select select select select select the select select select select select select select select select select select select select select select select select select select select select select select select select select select select select select select select select select select select select select select select select sel                                                                                                    | To authe                                                                           | enticate your User ID and gain access to the self-servic                                                                                                    | ce portal, please provide your acc                                           | ount number and answer the          |                    |
| Total Gross Wages reported on 2 <sup>nd</sup> Quarter         V       Federal Employer Identification Number         ##########         Quarter of 2012 Report         Windber of Employees Reported on 2 <sup>nd</sup> Quarter of 2012         Last Contribution Rate Issued         Date Wages First Paid         Ø         Street/Physical Address Zip Code         #######                                                                                                    | shared s                                                                           | secret questions listed below. This authentication is ne                                                                                                    | eded one time only.                                                          |                                     |                    |
| Federal Employer Identification Number       ####################################                                                                                                    | shared s<br>UC Acco<br>Select a                                                    | ecret questions listed below. This authentication is ne<br>ount Number: 1499999<br>and answer at least two of the shared secret ques                                                                                                    | eded one time only.                                                          |                                     |                    |
| Number of Employees Reported on 2 <sup>nd</sup> Quarter of 2012     Last Contribution Rate Issued     Date Wages First Paid     Street/Physical Address Zip Code     #####  Cancel Clear Next Privacy Policy   Disclaimer                                                                                                    | shared s<br>UC Acco<br>Select a                                                    | ecret questions listed below. This authentication is ne<br>Junt Number: 149999<br>and answer at least two of the shared secret ques<br>Total Gross Wages reported on 2 <sup>nd</sup> Quarter<br>of 2012 Report                                                                                                    | eded one time only.<br>tions listed below.                                   |                                     |                    |
| Last Contribution Rate Issued  Date Wages First Paid  Street/Physical Address Zip Code  H####  Cancel  Cancel  Privacy Policy   Disclaimer                                                                                                    | shared s<br>UC Acco<br>Select a                                                    | ecret questions listed below. This authentication is ne<br>Junt Number: 149999<br>and answer at least two of the shared secret ques<br>Total Gross Wages reported on 2 <sup>nd</sup> Quarter<br>of 2012 Report<br>Federal Employer Identification Number<br>(FEIN)                                                                                                    | eded one time only.<br>tions listed below.                                   |                                     |                    |
| Date Wages First Paid      Street/Physical Address Zip Code      #####  Cancel  Clear Next  Privacy Policy   Disclaimer                                                                                                    | shared s<br>UC Acco<br>Select a                                                    | ecret questions listed below. This authentication is ne<br>ount Number: 149999<br>and answer at least two of the shared secret ques<br>Total Gross Wages reported on 2 <sup>nd</sup> Quarter<br>of 2012 Report<br>Federal Employer Identification Number<br>(FEIN)<br>Number of Employees Reported on 2 <sup>nd</sup><br>Quarter of 2012                                                                                               | eded one time only. tions listed below. ###########                          |                                     |                    |
| Street/Physical Address Zip Code     #####       Cancel     Clear       Privacy Policy   Disclaimer                                                                                                    | shared s<br>UC Acco<br>Select a                                                    | ecret questions listed below. This authentication is ne<br>ount Number: 149999<br>and answer at least two of the shared secret ques<br>Total Gross Wages reported on 2 <sup>nd</sup> Quarter<br>of 2012 Report<br>Federal Employer Identification Number<br>(FEIN)<br>Number of Employees Reported on 2 <sup>nd</sup><br>Quarter of 2012<br>Last Contribution Rate Issued                                                              | tions listed below.                                                          |                                     |                    |
| Cancel Clear Next Privacy Policy   Disclaimer                                                                                                    | shared s UC Accc Select a                                                          | ecret questions listed below. This authentication is ne<br>ount Number: 149999<br>and answer at least two of the shared secret ques<br>Total Gross Wages reported on 2 <sup>nd</sup> Quarter<br>of 2012 Report<br>Federal Employer Identification Number<br>(FEIN)<br>Number of Employees Reported on 2 <sup>nd</sup><br>Quarter of 2012<br>Last Contribution Rate Issued<br>Date Wages First Paid                                     | tions listed below.                                                          |                                     |                    |
| Cancel Clear Next                                                                                                    | shared s UC Acco Select a                                                          | ecret questions listed below. This authentication is ne<br>ount Number: 149999<br>and answer at least two of the shared secret ques<br>Total Gross Wages reported on 2 <sup>nd</sup> Quarter<br>of 2012 Report<br>Federal Employer Identification Number<br>(FEIN)<br>Number of Employees Reported on 2 <sup>nd</sup><br>Quarter of 2012<br>Last Contribution Rate Issued<br>Date Wages First Paid<br>Street/Physical Address Zip Code | eded one time only. tions listed below. ##########                           |                                     |                    |
| Privacy Policy   Disclaimer                                                                                                    | shared s<br>UC Accco<br>Select a                                                   | ecret questions listed below. This authentication is ne<br>punt Number: 149999<br>and answer at least two of the shared secret ques<br>Total Gross Wages reported on 2 <sup>nd</sup> Quarter<br>of 2012 Report<br>Federal Employer Identification Number<br>(FEIN)<br>Number of Employees Reported on 2 <sup>nd</sup><br>Quarter of 2012<br>Last Contribution Rate Issued<br>Date Wages First Paid<br>Street/Physical Address Zip Code | eded one time only. tions listed below. ###########                          |                                     |                    |
| Privacy Policy   Disclaimer                                                                                                    | shared s UC Accco Select a UC Accco Select a UC Accco Select a UC Accco Comparison | ecret questions listed below. This authentication is ne<br>punt Number: 149999<br>and answer at least two of the shared secret ques<br>Total Gross Wages reported on 2 <sup>nd</sup> Quarter<br>of 2012 Report<br>Federal Employer Identification Number<br>(FEIN)<br>Number of Employees Reported on 2 <sup>nd</sup><br>Quarter of 2012<br>Last Contribution Rate Issued<br>Date Wages First Paid<br>Street/Physical Address Zip Code | eded one time only. tions listed below. #################################### | flear                               | Next               |
| A 100                                                                                                    | shared s<br>UC Accc<br>Select c<br>UC Accc<br>Select c<br>UC Accc<br>Select c      | ecret questions listed below. This authentication is ne<br>ount Number: 149999<br>and answer at least two of the shared secret ques<br>Total Gross Wages reported on 2 <sup>nd</sup> Quarter<br>of 2012 Report<br>Federal Employer Identification Number<br>(FEIN)<br>Number of Employees Reported on 2 <sup>nd</sup><br>Quarter of 2012<br>Last Contribution Rate Issued<br>Date Wages First Paid<br>Street/Physical Address Zip Code | eded one time only. tions listed below.                                      | Clear                               | Next               |

At your first login, you will be required to enter Shared Secret Questions. We recommend using your FEIN (no dashes) and Zip code for convenience. Click Next.

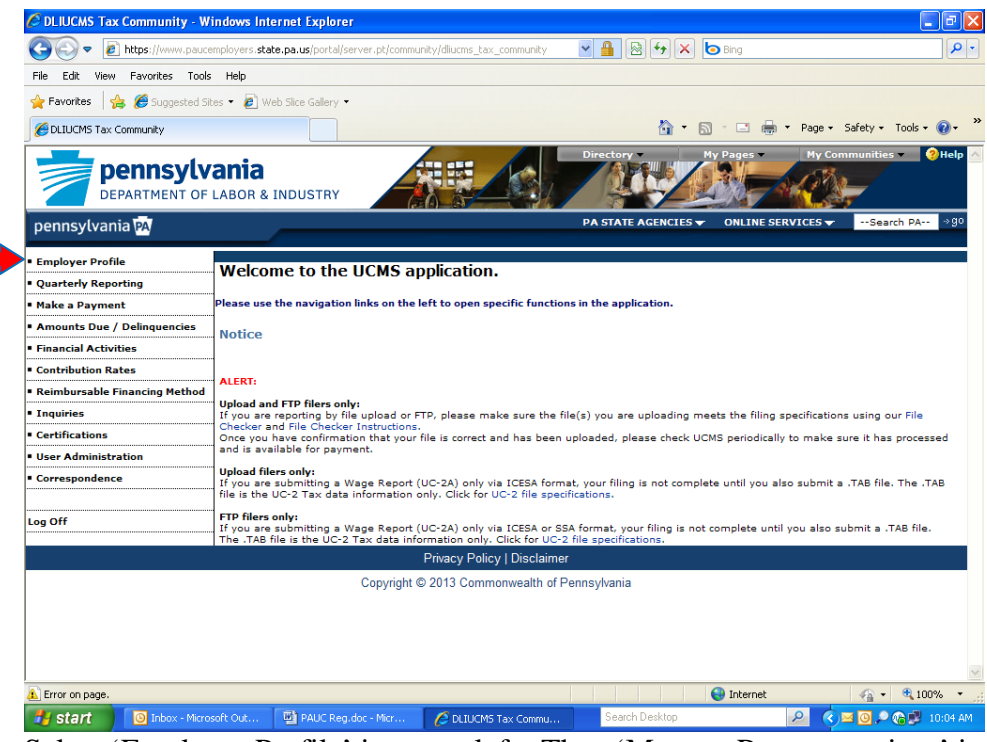

Select 'Employer Profile' in upper left. Then 'Manage Representatives' in upper left.

| File Edit View Favorites To                | ols Help                                |                                                                                                    |                                          |
|--------------------------------------------|-----------------------------------------|----------------------------------------------------------------------------------------------------|------------------------------------------|
| 🚖 Favorites 🛛 🚖 🏉 Suggestee                | Sites 👻 🙋 Web Slice Gallery 👻           |                                                                                                    |                                          |
| COLIUCMS Employer Profile                  |                                         | 🏠 👻 🔂 🝸 🖃 🗰 👻 Page 👻 Safety 👻 Tools                                                                                                    | - 🤅                                      |
| pennoyerania m                             |                                         |                                                                                                    | an an an an an an an an an an an an an a |
| <ul> <li>Employer Profile</li> </ul>       |                                         |                                                                                                    |                                          |
| <ul> <li>Profile Maintenance</li> </ul>    | MANAGE REPRESENTATIV                    | ES                                                                                                    |                                          |
| <ul> <li>Organization</li> </ul>           |                                         |                                                                                                    |                                          |
| <ul> <li>Establishments</li> </ul>         |                                         |                                                                                                    |                                          |
| <ul> <li>Manage Representatives</li> </ul> | Employer Name : Company Name            | FEIN : 27-9999999 Status : Active                                                                                                    |                                          |
|                                            |                                         | Thancing fiction . Contributory                                                                                                    |                                          |
| UCMS Home                                  | My Representatives                      |                                                                                                    |                                          |
| Log Off                                    |                                         | and a first start of the start of the start |                                          |
|                                            | Select a service function to edit.      |                                                                                                    |                                          |
|                                            |                                         | Representative Effective E                                                                                                    | nd                                       |
|                                            | Service Functions                       | Identifier/Name Status Date D                                                                                                    | ate                                      |
|                                            | Filing Quarterly Reports And Adjustment |                                                                                                    |                                          |
|                                            | Contribution Rate Information           | '                                                                                                    |                                          |
|                                            | Delinguencies Account Discrepancies     |                                                                                                    |                                          |
|                                            | Employee Leasing                        |                                                                                                    |                                          |
|                                            | Group Accounts                          |                                                                                                    |                                          |
|                                            |                                         |                                                                                                    |                                          |
|                                            | Back                                    | Edit                                                                                                    |                                          |
|                                            |                                         |                                                                                                    |                                          |
|                                            | Print                                   | Can                                                                                                    | cel                                      |
|                                            |                                         |                                                                                                    |                                          |
|                                            | Privacy Po                              | icy   Disclaimer                                                                                                    |                                          |

Click on 'Add New Representative' in blue near the middle of the screen.

Please enter our Representative Identifier of 4168189965 and today's date. Then choose 'Filing Quarterly Reports & Adjustments' from the drop-down. Submit. Then Ok.

| 🖉 DLIUCMS Employer Profile - V             | indows Internet Explorer                                                                                                    |
|--------------------------------------------|----------------------------------------------------------------------------------------------------|
| G v 🖉 https://www.pauc                     | nployers. state. pa. us/portal/server. pt/community/dilucms_employer_profile/diluc 💌 🔒 🛞 🐓 🗶 🍉 Bing 🖉 🖓                     |
| File Edit View Favorites Tools             | Help                                                                                                    |
| 🚖 Favorites 🛛 👍 🏉 Suggested S              | is 🔻 🙋 Web Slice Gallery 🔹                                                                                                  |
| C DLIUCMS Employer Profile                 | 🏠 🛪 🔂 🕆 🖃 🖶 Y Page 🛪 Safety 🗸 Tools 🛪 🕢 💙                                                                                   |
|                                            |                                                                                                    |
| <ul> <li>Employer Profile</li> </ul>       | 2                                                                                                    |
| Profile Maintenance                        | MANAGE REPRESENTATIVES                                                                                                    |
| Organization                               |                                                                                                    |
| <ul> <li>Establishments</li> </ul>         |                                                                                                    |
| <ul> <li>Manage Representatives</li> </ul> | Employer Name : Company Name FEIN : 27-99999999 Status : Active Employer Account : 14-99999 Financing Method : Contributory |
|                                            |                                                                                                    |
| Los Off                                    | My Representatives                                                                                                    |
|                                            |                                                                                                    |
|                                            | Representative Effective Date                                                                                               |
|                                            | Identifier (MM/DD/YYYY) Service Function                                                                                    |
|                                            |                                                                                                    |
|                                            | 4168189965 03/26/2013 Filing Quarterly Reports & Adjustments Y                                                              |
|                                            | Back Submit                                                                                                    |
|                                            |                                                                                                    |
|                                            |                                                                                                    |
|                                            |                                                                                                    |
|                                            |                                                                                                    |
|                                            |                                                                                                    |
|                                            | Print                                                                                                    |
|                                            | Princy Policy   Disclaimer                                                                                                  |
|                                            | Convright © 2013 Commonwealth of Pennsylvania                                                                               |
| Done                                       |                                                                                                    |
| Start O Inbox - Micro                      | oft Out 🔄 PAUC Reg. doc - Micr 🌈 DLIUCMS Employer Pr Search Desktop 🖉 🦉 🙆 🖉 🖓 💆 10:08 AM                                    |

IMPORTANT IMPORTANT IMPORTANT IMPORTANT

You will need to click on 'Add New Representative' in blue two more times to complete the process. You will NOT need to enter our Representative Identifier or the date again because they will be pre-filled.

Please choose 'Contribution Rate Information' and 'Delinquencies and Account Discrepancies' options from the drop-down. \* You must hit Submit and OK after each of these choices \*.

You can see examples of this on the next two screenshots:

| 🖉 DLIUCMS Employer Profile - V       | Vindows Internet Explorer                                                                          |
|--------------------------------------|----------------------------------------------------------------------------------------------------|
| COO - Attps://www.pauce              | employers.state.pa.us/portal/server.pt/community/diucms_employer_profile/diu: 💌 🔒 🛞 🐓 🗙 🍉 Bing 🔎 🔹 |
| File Edit View Favorites Tools       | ; Help                                                                                             |
| 🖕 Favorites 🛛 👍 🏉 Suggested Si       | tes 🔻 🔊 Web Slice Gallery 💌                                                                        |
| CDLIUCMS Employer Profile            | 🛅 🕆 🔂 🕆 🗔 👘 🕆 Page + Safety + Tools + 🕢 + 🎽                                                        |
|                                      |                                                                                                    |
| <ul> <li>Employer Profile</li> </ul> |                                                                                                    |
| Profile Maintenance                  | MANAGE REPRESENTATIVES                                                                             |
| Organization                         | -                                                                                                  |
| Establishments                       | Employer Name : Connany Mane EETN27-9999999 Status - Active                                        |
| - Manage Representatives             | Employer Account : 1/4-8999 9 Financing Method : Contributory                                      |
| UCMS Home                            |                                                                                                    |
| Log Off                              | - my representatives                                                                               |
|                                      | Enter representative information.                                                                  |
|                                      | Representative Effective Date Identifier (MM/DD/YYYY) Service Function                             |
|                                      |                                                                                                    |
|                                      | 4168189965 03/26/2013 Contribution Rate Information                                                |
|                                      | Back                                                                                               |
|                                      | Submit button for adding representative                                                            |
|                                      |                                                                                                    |
|                                      |                                                                                                    |
|                                      |                                                                                                    |
|                                      |                                                                                                    |
|                                      | Print Cancel                                                                                       |
|                                      | Privacy Policy   Disclaimer                                                                        |
|                                      | Copyright © 2013 Commonwealth of Pennsylvania                                                      |
| Done                                 | 😜 Internet 🦓 🔹 🕅 100% 🔹 🥁                                                                          |
| Start 🕘 Inbox - Micro                | soft Out 🔄 PAUC Regidoc - Micr 🌈 DLIUCMS Employer Pr Search Desktop 🖉 🍳 🖓 🖉 🤌 🎲 10:12 AM           |

| C DLIUCMS Employer Profile                 | - Windows Internet Explorer                                                                                                    |
|--------------------------------------------|----------------------------------------------------------------------------------------------------|
| 🚱 🕞 🗢 👔 https://www.pa                     | aucemployers 🗚 👍 us/portal/server.pt/community/diucms_employer_profile/diuc 🗹 🔒 🚱 😚 🗙 🏷 Bing                                                                                |
| File Edit View Favorites To                | ools Help                                                                                                    |
| 🖕 Favorites 🛛 👍 🏉 Suggested                | d Sites 🕶 🙋 Web Site Gallery 🕶                                                                                                    |
| CLIUCMS Employer Profile                   | 🖓 🔹 🔝 🛫 🔤 Rage + Safety + Tools + 🔞 +                                                                                                    |
| Perine 7.                                  |                                                                                                    |
| Employer Profile                           | 2                                                                                                    |
| Profile Maintenance                        | MANAGE REPRESENTATIVES                                                                                                    |
| Organization                               |                                                                                                    |
| <ul> <li>Establishments</li> </ul>         |                                                                                                    |
| <ul> <li>Manage Representatives</li> </ul> | Employer Name:         Company Name         FEIN: 27-93939999         Status: Active           Employer Account:         14-939999.9         Financing Method: Contributory |
| JCMS Home                                  | No. Downerscheldung                                                                                                    |
| .og Off                                    | my kepresentatives                                                                                                    |
|                                            | Enter representative information.                                                                                                    |
|                                            | Representative         Effective Date           Identifier         (MM/DD/YYYY)         Service Function                                                                    |
|                                            | 4168189965 03/26/2013 Delinquencies and Account Discrepancies V                                                                                                    |
|                                            | Back Submit                                                                                                    |
|                                            |                                                                                                    |
|                                            |                                                                                                    |
|                                            |                                                                                                    |
|                                            | Print                                                                                                    |
|                                            | Privacy Policy   Disclaimer                                                                                                    |
|                                            | Copyright © 2013 Commonwealth of Pennsylvania                                                                                                    |
|                                            | 😜 Internet 🦷 👻 100% 🝷                                                                                                    |
| 🛃 start 🔰 🙆 Inbox - Mi                     | icrosoft Out 🖾 PAUC Reg.doc - Micr 💋 DLIUCMS Employer Pr 🦉 Search Desktop 🖉 🧟 🖉 🙆 🔎 🏀 🗭 10:12 A                                                                             |

When finished, your screen should look like the one below:

| 🖉 DLIUCMS Emp                    | loyer Profile - V | /indows In           | iternet Explorer                                |                                |                                      |                 |                   | - 7 🛛                    |
|----------------------------------|-------------------|----------------------|-------------------------------------------------|--------------------------------|--------------------------------------|-----------------|-------------------|--------------------------|
| <del>()</del> • ()               | https://www.pauce | mployers. <b>sta</b> | te.pa.us/portal/server.pt/co                    | mmunity/dliucms_employer       | _profile/diu: 💌 🔒 😣 🗲                | 🕈 🗙 🗔 Bing      |                   | P •                      |
| File Edit View                   | Favorites Tools   | Help                 |                                                 |                                |                                      |                 |                   |                          |
| 🖕 Favorites 🛛 🤮                  | 🖇 🏉 Suggested Sit | es 🔹 🥫 W             | eb Slice Gallery 👻                              |                                |                                      |                 |                   |                          |
| C DLIUCMS Emplo                  | yer Profile       |                      |                                                 |                                | 1                                    | 👌 • 📾 - 📼       | 🖶 🔻 Page 🕶 S      | šafety • Tools • 🔞 • 🏾 » |
| Employer Profil                  | e                 |                      |                                                 |                                |                                      |                 |                   | 2 🔺                      |
| Profile Mainte                   | nance             | MAN                  | AGE REPRES                                      | ENTATIVES                      |                                      |                 |                   |                          |
| <ul> <li>Organization</li> </ul> |                   | ]                    |                                                 |                                |                                      |                 |                   |                          |
| <ul> <li>Establishmen</li> </ul> | ts                |                      |                                                 |                                |                                      |                 |                   |                          |
| <ul> <li>Manage Repr</li> </ul>  | esentatives       | Employ<br>Employ     | er Name : Company N<br>er Account : 14-99999 9  | ame<br>3                       | FEIN: 27-9999999<br>Financing Method | : Contributory  | Status : Active   | •                        |
| UCMS Home                        |                   |                      |                                                 |                                |                                      |                 |                   |                          |
| Log Off                          |                   | My Rep               | resentatives                                    |                                |                                      |                 |                   |                          |
|                                  |                   | Represe<br>Select a  | ntatives Summary [<br>service function to edit. | Add New Representativ          | <u>el</u>                            |                 |                   |                          |
|                                  |                   | Servic               | e Functions                                     |                                | Representativ<br>Identifier/Nar      | re<br>ne Status | Effective<br>Date | End<br>Date              |
|                                  |                   | UC Tax               | iling Quarterly Reports A                       | And Adjustments                |                                      |                 |                   | Ξ                        |
|                                  |                   |                      |                                                 | 4168189965<br>Keystone Payroll | Requested                            | 03/26/2013      |                   |                          |
|                                  |                   | 00                   | Contribution Rate Inform                        | ation                          | Keystone Payroll                     | Inc Requested   | 03/26/2013        |                          |
|                                  |                   | 0 [                  | elinquencies Account Di                         | screpancies                    | 4168189965                           |                 |                   |                          |
|                                  |                   |                      |                                                 |                                | Keystone Payroll                     | Inc Requested   | 03/26/2013        |                          |
|                                  |                   |                      | bloyee Leasing                                  |                                |                                      |                 |                   |                          |
|                                  |                   | O Gro                | up Accounts                                     |                                |                                      |                 |                   |                          |
|                                  |                   | Back                 |                                                 |                                |                                      |                 |                   | Edit 🗸                   |
| Done                             |                   |                      |                                                 |                                |                                      | 😜 Interr        | net               | 🖓 🔹 🔍 100% 🔹 🛒           |
| 🛃 start 🔰                        | O Inbox - Micros  | soft Out             | PAUC Reg.doc - Micr                             | 🥖 DLIUCMS Emple                | oyer Pr Search Desk                  | ktop            | <u> </u>          | 🛿 🙆 🔎 🍋 💕 10:13 AM       |

Congratulations!!! You have now completed your PAUCMS registration allowing both you and Keystone Payroll access to your account. You can now logoff via the left menu selection.